#### ANNEX E

# Monitoring and Managing Administrative Cases (MMAC) JOB AID

#### A. ENCODER

#### Internal Investigation Division (IID)/ Regional Investigation Division (RID)

- 1. Open web browser.
- 2. On the address bar, enter <u>https://mmac.bir.gov.ph/mmac</u>

3. Enter your username and password on the fields provided and click **Login** button.

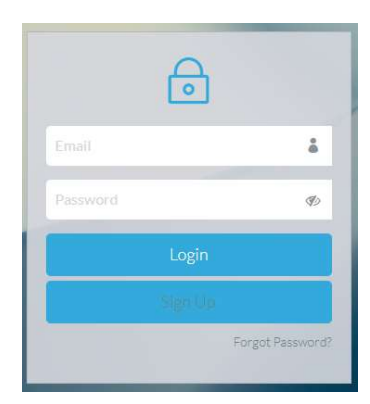

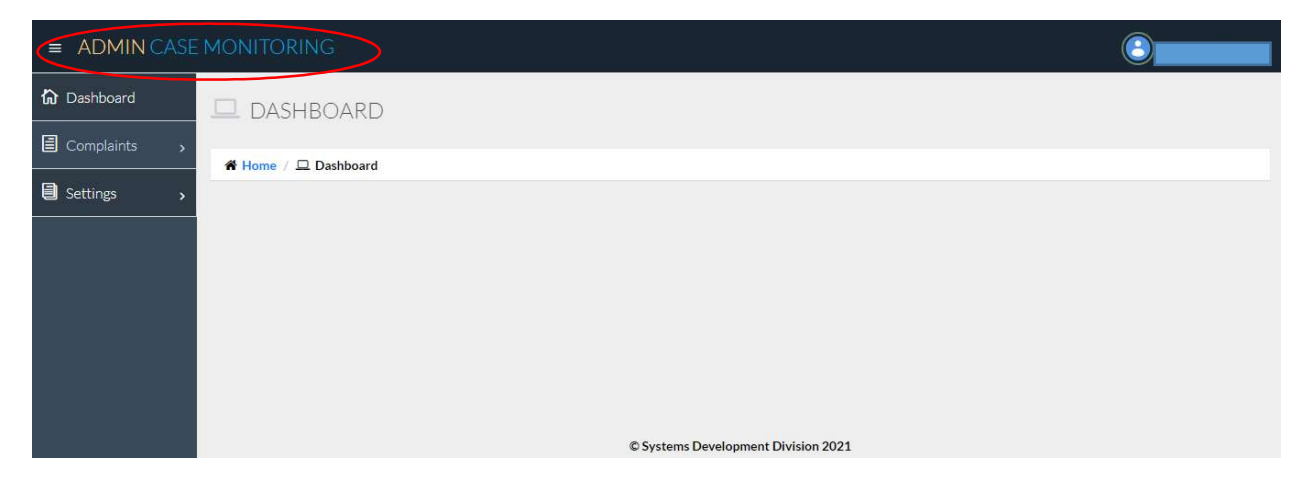

5. To add complaint, click **Complaints** to bring down the sub-menu, then click **New Complaint.** 

|           | = ADMIN CASE                     | EMONITORING                         | <b>O</b> |
|-----------|----------------------------------|-------------------------------------|----------|
|           | 🟠 Dashboard                      | DASHBOARD                           |          |
|           | 🗐 Complaints 🗸                   | ♣ Home / □ Dashboard                |          |
| $\langle$ | New Complaint<br>View Complaints |                                     |          |
|           | Search Complaint                 |                                     |          |
|           | Settings v                       |                                     |          |
|           |                                  |                                     |          |
|           |                                  |                                     |          |
|           |                                  | © Systems Development Division 2021 |          |

6. Provide required details then click **Save.** 

| = ADMIN CASE |                          |                        |
|--------------|--------------------------|------------------------|
| 🟠 Dashboard  |                          | NT                     |
| Complaints   | ★ Home / 	☐ Complaints / | Rew Complaint          |
| Settings >   | Complaint Details        |                        |
|              | Year                     | 2022                   |
|              | Region                   | Select Region v        |
|              | Reference Number         |                        |
|              | Subject                  | (Person complained of) |
|              | Designation              |                        |
|              | Place of Assignment      |                        |
|              | Nature of Complaint      |                        |
|              | Complainant              |                        |
|              | Date Received            |                        |
|              |                          | Save Cancel            |

# 7. To view list of complaints, click View Complaints.

| = ADMIN CASE     | MONITORING            |                             |                  |                          |              | 2           |
|------------------|-----------------------|-----------------------------|------------------|--------------------------|--------------|-------------|
| 🟠 Dashboard      |                       |                             |                  |                          |              |             |
| 🗐 Complaints 🗸   | 🏶 Home / 🖵 Dashboard  |                             |                  |                          |              |             |
| New Complaint    |                       |                             |                  |                          |              |             |
| View Complaints  |                       |                             |                  |                          |              |             |
| Search Complaint |                       |                             |                  |                          |              |             |
| Settings ~       |                       |                             |                  |                          |              |             |
|                  |                       |                             |                  |                          |              |             |
|                  |                       |                             |                  |                          |              |             |
|                  |                       |                             |                  |                          |              |             |
|                  |                       |                             | © Systems Develo | pment Division 2021      |              |             |
|                  |                       |                             |                  |                          |              |             |
|                  |                       |                             |                  |                          |              |             |
| = ADMIN CASE     |                       |                             |                  |                          |              | $\bigcirc$  |
| 🟠 Dashboard      |                       |                             |                  |                          |              |             |
|                  | E COMPLAINTS          |                             |                  |                          |              |             |
| Complaints >     | A Home / E Complaints | / 🖹 List                    |                  |                          |              |             |
| Settings >       | M. Hateformality      |                             |                  |                          |              |             |
|                  | ⊢ List or Complaints  |                             |                  |                          |              |             |
|                  | Reference Number      | Subject                     | Complainant      | Status                   | Days Pending | Action      |
|                  | 2021-001-PAD          | Marvin Valle                | Maeann Valle     | Received Approved Recomm | 90           | View Update |
|                  | IID-12345             | John Doe                    | John Wick        | Assigned                 | 87           | View Update |
|                  | L1-21-NO-001          | JUAN DELA CRUZ              | MARITESS         | Assigned                 | 87           | View Update |
|                  | L1-21-RR9A-002        | PEDRO PENDOKO               | JACKPOT          | Assigned                 | 87           | View Update |
|                  | L1-21-RR3-003         | TESS BUN                    | RID              | Assigned                 | 87           | View Update |
|                  | L1-21-RR14-004        | MARIO FLAVIER               | JULIA ANDERSON   | Assigned                 | 87           | View Update |
|                  | L1-21-RR6-005         | UNNAMED REVENUE OFFI        | ANONYMOUS        | Assigned                 | 85           | View Update |
|                  | 1234                  | John Doe                    | Jess Lapid       | Assigned                 | 70           | View Update |
|                  | 1234                  | Revenue Officer             | Lito Lapid       | Assigned                 | 70           | View Update |
|                  | test1234              | RO ABC - discourtesy in the | TP 001           | Assigned                 | 64           | View Update |

8. To update complaint status, click **update** then click **add status** or **add remarks.** 

| = ADMIN CASE MONITORING |                       |                             |                |                          |              |             |  |  |
|-------------------------|-----------------------|-----------------------------|----------------|--------------------------|--------------|-------------|--|--|
| <b>វ្រា</b> Dashboard   |                       |                             |                |                          |              |             |  |  |
| Complaints              | # Home / E Complainte | Bliet                       |                |                          |              |             |  |  |
| 🗐 Settings 🛛 🔸          | E List of Complaints  |                             |                |                          |              |             |  |  |
|                         | Reference Number      | Subject                     | Complainant    | Status                   | Days Pending | Action      |  |  |
|                         | 2021-001-PAD          | Marvin Valle                | Maeann Valle   | Received Approved Recomm | 90           | View Update |  |  |
|                         | IID-12345             | John Doe                    | John Wick      | Assigned                 | 87           | View Update |  |  |
|                         | L1-21-NO-001          | JUAN DELA CRUZ              | MARITESS       | Assigned                 | 87           | Vice Update |  |  |
|                         | L1-21-RR9A-002        | PEDRO PENDOKO               | JACKPOT        | Assigned                 | 87           | View Update |  |  |
|                         | L1-21-RR3-003         | TESS BUN                    | RID            | Assigned                 | 87           | View Update |  |  |
|                         | L1-21-RR14-004        | MARIO FLAVIER               | JULIA ANDERSON | Assigned                 | 87           | View Update |  |  |
|                         | L1-21-RR6-005         | UNNAMED REVENUE OFFI        | ANONYMOUS      | Assigned                 | 85           | View Update |  |  |
|                         | 1234                  | John Doe                    | Jess Lapid     | Assigned                 | 70           | View Update |  |  |
|                         | 1234                  | Revenue Officer             | Lito Lapid     | Assigned                 | 70           | View Update |  |  |
|                         | test1234              | RO ABC - discourtesy in the | TP 001         | Assigned                 | 64           | View Update |  |  |

| = ADMIN CASE MC                                                                                                | NITORING                |                   |                   |                              | <u> </u> |  |  |  |
|----------------------------------------------------------------------------------------------------|-------------------------|-------------------|-------------------|------------------------------|----------|--|--|--|
| 🟠 Dashboard                                                                                                    | COMPLAINT               |                   |                   |                              |          |  |  |  |
| Complaints                                                                                                    |                         |                   |                   |                              |          |  |  |  |
| G Settings                                                                                                    | Home / 🖹 Complaints / 🖹 | Action Taken      |                   |                              |          |  |  |  |
| F                                                                                                    | Complaint Details       |                   |                   |                              |          |  |  |  |
|                                                                                                    | Description             |                   | Details           |                              |          |  |  |  |
|                                                                                                    | Year                    |                   | 2021              |                              |          |  |  |  |
|                                                                                                    | Revenue Region          |                   | 0-National Office |                              |          |  |  |  |
|                                                                                                    | Reference Number        |                   | 2021-001-PAD      |                              |          |  |  |  |
|                                                                                                    | Subject                 |                   | Marvin Valle      |                              |          |  |  |  |
|                                                                                                    | Designation             |                   | Programmer        |                              |          |  |  |  |
|                                                                                                    | Place of Assignment     |                   | Systems Develop   |                              |          |  |  |  |
|                                                                                                    | Complainant             |                   | Sample Complaint  |                              |          |  |  |  |
|                                                                                                    | Date Received           |                   | 2021-10-11        |                              |          |  |  |  |
|                                                                                                    | Assigned Officer        |                   | Deo A Urbi        |                              |          |  |  |  |
|                                                                                                    |                         |                   |                   |                              |          |  |  |  |
|                                                                                                    | Date Assigned           |                   | 2021-11-05        |                              |          |  |  |  |
|                                                                                                    | Add Status Add Remarks  |                   |                   |                              | Back     |  |  |  |
| at in the second second second second second second second second second second second second second second se | 기 Complaint Status      |                   |                   |                              |          |  |  |  |
|                                                                                                    | Status Date             | Action Taken      |                   | Created By                   | Action   |  |  |  |
|                                                                                                    | 2021-11-05              | Send              |                   | Deo A Urbi                   | Approved |  |  |  |
|                                                                                                    | 2021-11-08              | reviewed          |                   | Jason Rainier T Tan          |          |  |  |  |
|                                                                                                    | 2021-11-18              | November 11, 2021 |                   | Security Management Division |          |  |  |  |
|                                                                                                    | 2021-12-21              | test              |                   | Security Management Division |          |  |  |  |

## 9. Click **save** to record changes.

| ■ ADMIN CASE MO |                                        |                         |                                  |  |  |  |  |  |  |  |
|-----------------|----------------------------------------|-------------------------|----------------------------------|--|--|--|--|--|--|--|
| 🟠 Dashboard     |                                        |                         |                                  |  |  |  |  |  |  |  |
| Complaints      |                                        |                         |                                  |  |  |  |  |  |  |  |
| A Settinge      | 🏶 Home / 🗐 Complaint / 🗃 Update Status |                         |                                  |  |  |  |  |  |  |  |
|                 | ⇒ Complaint Details                    |                         |                                  |  |  |  |  |  |  |  |
|                 | Description                            |                         | Details                          |  |  |  |  |  |  |  |
|                 | Year                                   |                         | 2021                             |  |  |  |  |  |  |  |
|                 | Region                                 |                         | National Office                  |  |  |  |  |  |  |  |
|                 | Reference Number                       |                         | 2021-001-PAD                     |  |  |  |  |  |  |  |
|                 | Subject                                |                         | Marvin Valle                     |  |  |  |  |  |  |  |
|                 | Designation                            |                         | Programmer                       |  |  |  |  |  |  |  |
|                 | Place of Assignment                    |                         | Systems Development Division     |  |  |  |  |  |  |  |
|                 | Nature of Complaint                    |                         | Sample Complaint                 |  |  |  |  |  |  |  |
|                 | Complainant<br>Date Resolved           |                         | Maeann Valle                     |  |  |  |  |  |  |  |
|                 | Current Status                         |                         | Received Approved Recommendation |  |  |  |  |  |  |  |
|                 |                                        |                         |                                  |  |  |  |  |  |  |  |
|                 | Assigned Investigator                  |                         | Deo A Urbi                       |  |  |  |  |  |  |  |
|                 | Status Date                            |                         | 2021-12-21                       |  |  |  |  |  |  |  |
|                 | Select Status Select                   | ect status              | v                                |  |  |  |  |  |  |  |
|                 | Remarks                                | er status here if not e |                                  |  |  |  |  |  |  |  |
|                 | Save                                   | Home                    |                                  |  |  |  |  |  |  |  |

## **B. CHIEF/ASSISTANT CHIEF (IID/RID)**

- 1. Open web browser.
- 2. On the address bar, enter <a href="https://mmac.bir.gov.ph/mmac">https://mmac.bir.gov.ph/mmac</a>

3. Enter your username and password on the fields provided and click **Login** button.

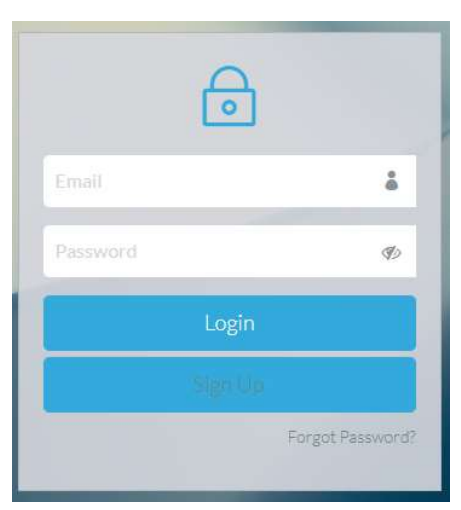

|             |                               |               |              |               |             | 3      |
|-------------|-------------------------------|---------------|--------------|---------------|-------------|--------|
| 🟠 Dashboard | DASHBOARD                     |               |              |               |             |        |
| Complaints  | 🏶 Home / 🖵 Dashboard          |               |              |               |             |        |
| Reports >   |                               |               |              |               |             |        |
|             |                               |               | Comp         | laint         |             |        |
|             | 0<br>UNASSIGNED               | 2<br>ASSIGNED | 3<br>PENDING | O<br>APPROVED | O<br>CLOSED |        |
|             | Registration ID               |               | Full Name    | Designation   |             | Action |
|             | No Users Pending for Approval |               |              |               |             |        |

5. To view list of complaints, click View Complaints, then click View for complaint details.

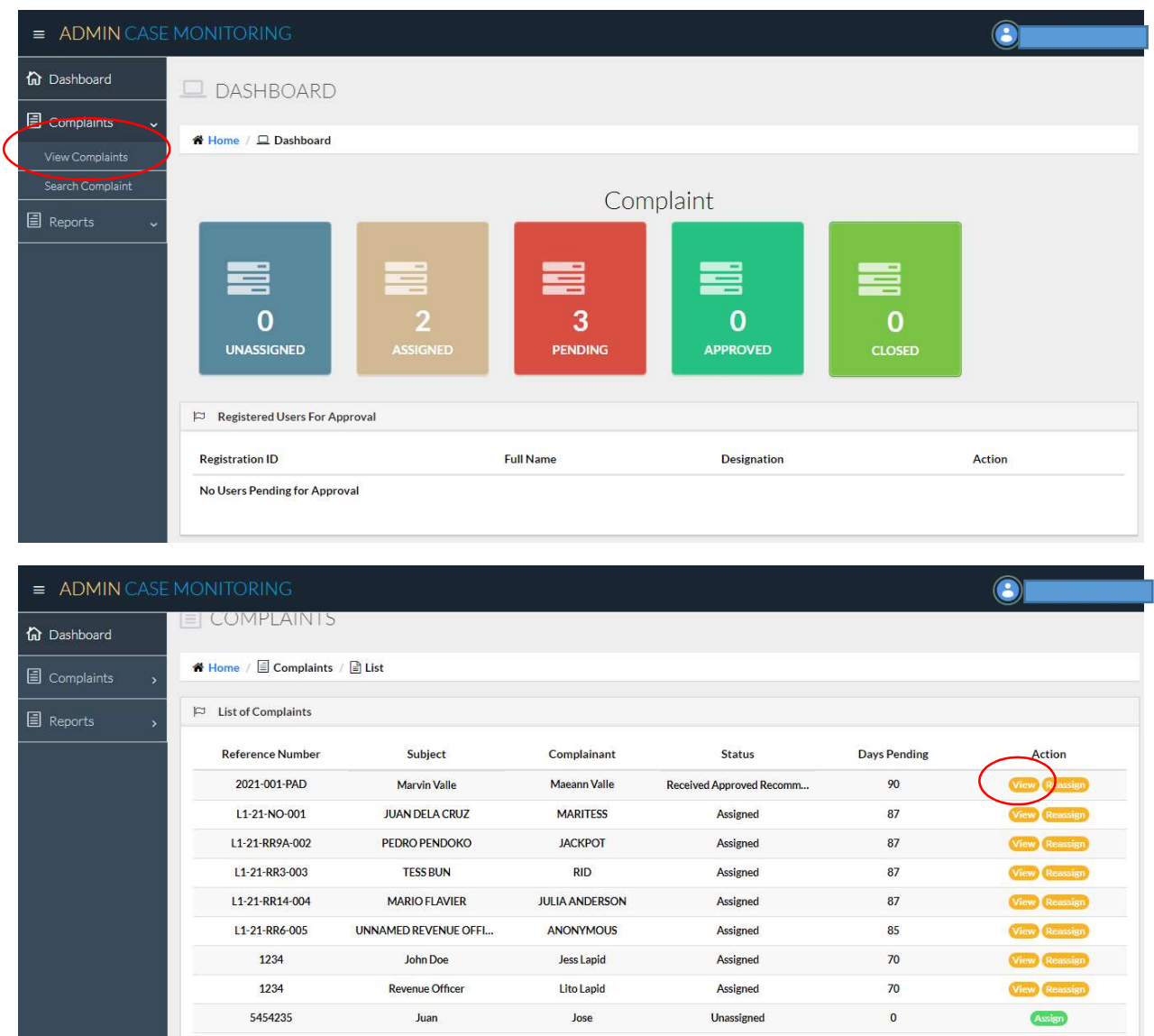

Showing 9 records

| ADMIN CASE I | MONITORING         |                      |                |                          |              | 8             |
|--------------|--------------------|----------------------|----------------|--------------------------|--------------|---------------|
| Dashboard    | COMPLAINTS         |                      |                |                          |              |               |
| Complaints , | Home / Complaints  | / 🗎 List             |                |                          |              |               |
| Reports >    | List of Complaints |                      |                |                          |              |               |
|              | Reference Number   | Subject              | Complainant    | Status                   | Days Pending | Action        |
|              | 2021-001-PAD       | Marvin Valle         | Maeann Valle   | Received Approved Recomm | 90           | View Reassign |
|              | L1-21-NO-001       | JUAN DELA CRUZ       | MARITESS       | Assigned                 | 87           | View Reassign |
|              | L1-21-RR9A-002     | PEDRO PENDOKO        | JACKPOT        | Assigned                 | 87           | View Reassign |
|              | L1-21-RR3-003      | TESS BUN             | RID            | Assigned                 | 87           | View Reassign |
|              | L1-21-RR14-004     | MARIO FLAVIER        | JULIA ANDERSON | Assigned                 | 87           | View Reassign |
|              | L1-21-RR6-005      | UNNAMED REVENUE OFFI | ANONYMOUS      | Assigned                 | 85           | View Reassign |
|              | 1234               | John Doe             | Jess Lapid     | Assigned                 | 70           | View Reassign |
|              | 1234               | Revenue Officer      | Lito Lapid     | Assigned                 | 70           | View Reassign |
|              | 5454235            | Juan                 | Jose           | Unassigned               | 0            | Assign        |
|              | Showing 9 records  |                      |                |                          |              |               |
|              |                    |                      |                |                          |              |               |
|              |                    |                      |                |                          |              |               |
| ADMIN CASE I |                    |                      |                |                          |              | 8             |
| Dashboard    | ASSIGN COMF        | PLAINT               |                |                          |              |               |
| Complaints , |                    |                      |                |                          |              |               |
|              | Home / Complaints  | / 🖹 Assign Complaint |                |                          |              |               |
| Reports >    | Complaint Details  |                      |                |                          |              |               |
|              | Year               | 2022                 |                |                          |              |               |
|              |                    |                      |                |                          |              |               |

# 6. To assign complaint, click **assign** and provide required details.

| 🟠 Dashboard | ASSIGN COMPL            | AINT                       |
|-------------|-------------------------|----------------------------|
| Complaints  |                         |                            |
| ■ Reports > | A Home / E Complaints / | Assign Complaint           |
|             | Complaint Details       |                            |
|             | Year                    | 2022                       |
|             | Region                  | 0-National Office          |
|             | Reference Number        | 5454235                    |
|             | Subject                 | Juan (Percen completed of) |
|             |                         | (Person complained of)     |
|             | Designation             | ISAT                       |
|             | Place of Assignment     | SDD                        |
|             | Nature of Complaint     | Test                       |
|             |                         | <u> </u>                   |
|             | Complainant             | Jose                       |
|             | Date Received           | 02/01/2022                 |
|             | Investigator            | Select Investigator 🗸      |
|             |                         | Save                       |

7. Click **save** to record changes.

|              |                                                                                                    |                            |                                                                                                    |                          |              | (8)           |
|--------------|----------------------------------------------------------------------------------------------------|----------------------------|----------------------------------------------------------------------------------------------------|--------------------------|--------------|---------------|
| a 11 - 1     | COMPLAINTS                                                                                                    |                            |                                                                                                    |                          |              |               |
| Dashboard    |                                                                                                    | -                          |                                                                                                    |                          |              |               |
| Complaints > | Home / Complaints                                                                                                    | / 🖹 List                   |                                                                                                    |                          |              |               |
| Reports >    | □ List of Complaints                                                                                                    |                            |                                                                                                    |                          |              |               |
|              | Reference Number                                                                                                    | Subject                    | Complainant                                                                                                    | Status                   | Days Pending | Action        |
|              | 2021-001-PAD                                                                                                    | Marvin Valle               | Maeann Valle                                                                                                    | Received Approved Recomm | 90           | Vie Reassign  |
|              | L1-21-NO-001                                                                                                    | JUAN DELA CRUZ             | MARITESS                                                                                                    | Assigned                 | 87           | View Reassign |
|              | L1-21-RR9A-002                                                                                                    | PEDRO PENDOKO              | JACKPOT                                                                                                    | Assigned                 | 87           | View Reassign |
|              | L1-21-RR3-003                                                                                                    | TESS BUN                   | RID                                                                                                    | Assigned                 | 87           | View Reassign |
|              | L1-21-RR14-004                                                                                                    | MARIO FLAVIER              | JULIA ANDERSON                                                                                                    | Assigned                 | 87           | View Reassign |
|              | L1-21-RR6-005                                                                                                    | UNNAMED REVENUE OFFI       | ANONYMOUS                                                                                                    | Assigned                 | 85           | View Reassign |
|              | 1234                                                                                                    | John Doe                   | Jess Lapid                                                                                                    | Assigned                 | 70           | View Reassign |
|              | 1234                                                                                                    | Revenue Officer            | Lito Lapid                                                                                                    | Assigned                 | 70           | View Reassign |
|              | 5454235                                                                                                    | Juan                       | Jose                                                                                                    | Unassigned               | 0            | Assign        |
|              | MONITORING                                                                                                    |                            |                                                                                                    |                          |              | <u>e</u>      |
| ADMIN CASEN  | MONTOKING                                                                                                    |                            |                                                                                                    |                          |              |               |
| Dashboard    |                                                                                                    |                            |                                                                                                    |                          |              |               |
| Complaints   |                                                                                                    |                            |                                                                                                    |                          |              |               |
| Paparte      | Home / Complaints                                                                                                    | / 🖹 Action Taken           |                                                                                                    |                          |              |               |
|              |                                                                                                    |                            |                                                                                                    |                          |              |               |
|              | Complaint Details                                                                                                    |                            |                                                                                                    |                          |              |               |
|              | Complaint Details                                                                                                    |                            | Details                                                                                                    |                          |              |               |
|              | Complaint Details                                                                                                    |                            | Details 2021                                                                                                    |                          |              |               |
|              | Complaint Details Description Year Revenue Region                                                                                                    |                            | Details<br>2021<br>0-National Office                                                                                                    |                          |              |               |
|              | Complaint Details           Description           Year           Revenue Region           Reference Number                                                                                                    |                            | Details<br>2021<br>0-National Office<br>2021-001-PAD                                                                                                    |                          |              |               |
|              | Complaint Details Complaint Details Vear Revenue Region Reference Number Subject                                                                                                    |                            | Details<br>2021<br>0-National Office<br>2021-001-PAD<br>Marvin Valle                                                                                                    |                          |              |               |
|              | Complaint Details Complaint Details Complaint Details Cescription Year Revenue Region Reference Number Subject Designation                                                                                                    |                            | Details<br>2021<br>0-National Office<br>2021-001-PAD<br>Marvin Valle<br>Programmer                                                                                                    |                          |              |               |
|              | Complaint Details Complaint Details Cescription Year Revenue Region Reference Number Subject Designation Place of Assignment                                                                                                    |                            | Details<br>2021<br>0-National Office<br>2021-001-PAD<br>Marvin Valle<br>Programmer<br>Systems Development Di                                                                                                    | vision                   |              |               |
|              | Complaint Details Complaint Details Description Year Revenue Region Reference Number Subject Designation Place of Assignment Nature of Complaint                                                                                                    |                            | Details<br>2021<br>0-National Office<br>2021-001-PAD<br>Marvin Valle<br>Programmer<br>Systems Development Di<br>Sample Complaint                                                                                                    | vision                   |              |               |
|              | Complaint Details Complaint Details Description Year Revenue Region Reference Number Subject Designation Place of Assignment Nature of Complaint Complainant                                                                                                    |                            | Details<br>2021<br>0-National Office<br>2021-001-PAD<br>Marvin Valle<br>Programmer<br>Systems Development Di<br>Sample Complaint<br>Maeann Valle                                                                                                    | vision                   |              |               |
|              | Complaint Details Complaint Details Description Year Revenue Region Reference Number Subject Designation Place of Assignment Nature of Complaint Complainant Date Received                                                                                                    |                            | Details<br>2021<br>0-National Office<br>2021-001-PAD<br>Marvin Valle<br>Programmer<br>Systems Development Di<br>Sample Complaint<br>Maeann Valle<br>2021-0-11                                                                                                    | vision                   |              |               |
|              | Complaint Details Complaint Details Description Year Revenue Region Reference Number Subject Designation Place of Assignment Nature of Complaint Complainant Date Received Assigned Officer                                                                                                    |                            | Details<br>2021<br>0-National Office<br>2021-001-PAD<br>Marvin Valle<br>Programmer<br>Systems Development DI<br>Sample Complaint<br>Maeann Valle<br>2021-10-11<br>Deo A Urbi                                                                                                    | vision                   |              |               |
|              | Complaint Details       Description       Year       Revenue Region       Reference Number       Subject       Designation       Place of Assignment       Nature of Complaint       Complainant       Date Received       Assigned Officer       Date Assigned                                                                                                    |                            | Details<br>2021<br>2021-001-PAD<br>2021-001-PAD<br>2021-001-PAD<br>2021-001-PAD<br>2021-01-10<br>2021-10-11<br>2021-10-11<br>2021-11-05                                                                                                    | vision                   |              |               |
|              | Complaint Details Complaint Details Construction Year Revenue Region Reference Number Subject Designation Place of Assignment Nature of Complaint Complainant Date Received Assigned Officer Date Assigned                                                                                                    |                            | Details 2021 0-National Office 2021-001-PAD 3021 Programmer Systems Development Di Sample Complaint Maeann Valle 2021-10-11 Deo A Urbi 2021-10-5                                                                                                    | vision                   |              | Back          |
| <            | Complaint Details       Description       Year       Revenue Region       Reference Number       Subject       Designation       Place of Assignment       Nature of Complaint       Complainant       Date Received       Assigned Officer       Date Assigned                                                                                                    | har ks                     | Details 2021 2021 2021-001-PAD 3 Systems Development Di Sample Complaint 2021-011 2021-10-11 2021-10-11 2021-11-05 2021-11-05 2021 2021-11-05 2021 2021-11-05 2021 2021-11-05 2021 2021-11-05 2021 2021 2021-11-05 2021 2021 2021 2021 2021 2021 2021 20                                                                                                    | vision                   |              | Back          |
| c            | Complaint Details         Description         Year         Revenue Region         Reference Number         Subject         Designation         Place of Assignment         Nature of Complaint         Complainant         Date Received         Assigned Officer         Date Assigned                                                                                                 | narks                      | Details<br>2021<br>0-National Office<br>2021-001-PAD<br>2021-001-PAD<br>Marvin Valle<br>Programmer<br>Systems Development Di<br>Sample Complaint<br>Maeann Valle<br>2021-10-11<br>Deo A Urbi<br>2021-11-05                                                                                                    | vision                   |              | Back          |
| <            | Complaint Details         Description         Year         Revenue Region         Reference Number         Subject         Designation         Place of Assignment         Nature of Complaint         Complainant         Date Received         Assigned Officer         Date Assigned                                                                                                 | narks                      | Details 2021 2021 2021-001-PAD 2021-001-PAD 2021-001-PAD 2021-001-PAD 2021-01-10 2021-10-11 2021-10-11 2021-10-11 2021-11-05 2021-11-05 2021 2021-11-05 2021 2021-11-05 2021 2021-11-05 2021 2021-11-05 2021 2021-11-05 2021 2021-11-05 2021 2021-11-05 2021 2021-11-05 2021 2021-11-05 2021 2021-11-05 2021 2021-11-05 2021 2021-11-05 2021 2021 2021 2021 2021 2021 2021 20                                                                                                    | vision                   |              | Back          |
|              | Complaint Details         Description         Year         Revenue Region         Reference Number         Subject         Designation         Place of Assignment         Nature of Complaint         Complainant         Date Received         Assigned Officer         Date Assigned         Add Status       Add Rem         Complaint Status         Status Date                   | Action Taken               | Details Details Control of free Details Control of free Details Control of free Details Control of free Details Control of free Details Control of free Details Control of free Details Control of free Details Control of free Details Control of free Details Control of free Details Control of free Details Control of free Details Control of free Details Details Detail | vision                   | Action       | Back          |
|              | Complaint Details         Description         Year         Revenue Region         Reference Number         Subject         Designation         Place of Assignment         Nature of Complaint         Complainant         Date Received         Assigned Officer         Date Assigned         Add Status       Add Rem         Status Date         2021-11-05                         | Action Taken<br>Send       | Details Details Detail | vision                   | Action       | Back          |
|              | Complaint Details         Description         Year         Revenue Region         Reference Number         Subject         Designation         Place of Assignment         Nature of Complaint         Complainant         Date Received         Assigned Officer         Date Assigned         Add Status         Add Status         Status Date         2021-11-05         2021-11-08 | Action Taken Send reviewed | Details Details Control of fice Control of fice Control of fic | vision                   | Action       | Back          |

# 8. To update action, click reassign, add status or add remarks.

## C. INVESTIGATOR (IID/RID)

- 1. Open web browser.
- 2. On the address bar, enter <a href="https://mmac.bir.gov.ph/mmac">https://mmac.bir.gov.ph/mmac</a>

3. Enter your username and password on the fields provided and click **Login** button.

![](_page_8_Picture_4.jpeg)

![](_page_8_Picture_6.jpeg)

5. To view list of complaints, click **Complaints**.

| ■ ADMIN CASE |                      |               |              |                          |              | 8      |
|--------------|----------------------|---------------|--------------|--------------------------|--------------|--------|
| 🟠 Dashboard  | COMPLAINTS           |               |              |                          |              |        |
| Complaints   | Home / Complaints /  | List          |              |                          |              |        |
| View Tasks > | E List of Complaints |               |              |                          |              |        |
| Settings ,   | Reference Number     | Subject       | Complainant  | Status                   | Days Pending | Action |
|              | 2021-001-PAD         | Marvin Valle  | Maeann Valle | Received Approved Recomm | 90           | View   |
|              | IID-12345            | John Doe      | John Wick    | Assigned                 | 87           | View   |
|              | L1-21-RR9A-002       | PEDRO PENDOKO | JACKPOT      | Assigned                 | 87           | View   |
|              | Showing 3 records    |               |              |                          |              |        |
|              |                      |               |              |                          |              |        |

8. To add or update action taken, click **View**, then click **add status** or **add remarks.** 

| ■ ADMIN CASE | MONITORING                |               |              |                          |              | ichi * |
|--------------|---------------------------|---------------|--------------|--------------------------|--------------|--------|
| 🟠 Dashboard  |                           |               |              |                          |              |        |
| Complaints > | A Home / 🗐 Complaints / [ | ≟ List        |              |                          |              |        |
| View Tasks   | □ List of Complaints      |               |              |                          |              |        |
| Settings >   | Reference Number          | Subject       | Complainant  | Status                   | Days Pending | Action |
|              | 2021-001-PAD              | Marvin Valle  | Maeann Valle | Received Approved Recomm | 90           | View   |
|              | IID-12345                 | John Doe      | John Wick    | Assigned                 | 87           | View   |
|              | L1-21-RR9A-002            | PEDRO PENDOKO | JACKPOT      | Assigned                 | 87           | View   |
|              | Showing 3 records         |               |              |                          |              |        |
|              |                           |               |              |                          |              |        |

| = ADMIN CASE MONITORING |                        |                   |                   |                              |          |  |  |  |
|-------------------------|------------------------|-------------------|-------------------|------------------------------|----------|--|--|--|
| 🔓 Dashboard             | COMPLAINT              |                   |                   |                              |          |  |  |  |
| Complaints >            |                        |                   |                   |                              |          |  |  |  |
| View Tasks >            | View Tasks             |                   |                   |                              |          |  |  |  |
| Settings                | Complaint Details      |                   |                   |                              |          |  |  |  |
|                         | Description            |                   | Details           |                              |          |  |  |  |
|                         | Year                   |                   | 2021              |                              |          |  |  |  |
|                         | Revenue Region         |                   | 0-National Office |                              |          |  |  |  |
|                         | Reference Number       |                   | 2021-001-PAD      |                              |          |  |  |  |
|                         | Subject                |                   | Marvin Valle      |                              |          |  |  |  |
|                         | Designation            |                   | Programmer        |                              |          |  |  |  |
|                         | Place of Assignment    |                   | Systems Developm  | nent Division                |          |  |  |  |
|                         | Nature of Complaint    |                   | Sample Complaint  |                              |          |  |  |  |
|                         | Complainant            |                   | Maeann Valle      |                              |          |  |  |  |
|                         | Date Received          |                   | 2021-10-11        |                              |          |  |  |  |
|                         | Assigned Officer       |                   | Deo A Urbi        |                              |          |  |  |  |
|                         | Date Assigned          |                   | 2021-11-05        |                              |          |  |  |  |
|                         | Add Status Add Remarks |                   |                   |                              | Back     |  |  |  |
| 3                       | □ Complaint Status     |                   |                   |                              |          |  |  |  |
|                         | Status Date            | Action Taken      |                   | Created By                   | Action   |  |  |  |
|                         | 2021-11-05             | Send              |                   | Deo A Urbi                   | Approved |  |  |  |
|                         | 2021-11-08             | reviewed          |                   | Jason Rainier T Tan          | Approved |  |  |  |
|                         | 2021-11-18             | November 11, 2021 |                   | Security Management Division |          |  |  |  |

9. Click **Save** to record changes.

| = ADMIN CASE N | MONITORING          | Add Action Taken |     |
|----------------|---------------------|------------------|-----|
| Dashboard      | Reference Number    | Add Action Taken |     |
|                | Subject             |                  |     |
| Complaints >   | Designation         | Programmer       |     |
| E Vienu Taelee | Place of Assignment |                  |     |
|                | Nature of Complaint | Close            |     |
| Settings >     | Complainant         | Maeann Valle     |     |
|                | Date Received       | 2021-10-11       |     |
|                | Assigned Officer    | Deo A Urbi       |     |
|                | Date Assigned       | 2021-11-05       |     |
|                | Add Status Add Rem  | Ba               | ick |

## **D. ENCODER**

## Personnel Adjudication Division (PAD)/Legal Division (LD)

- 1. Open web browser.
- 2. On the address bar, enter <u>https://mmac.bir.gov.ph/mmac</u>

3. Enter your username and password on the fields provided and click **Login** button.

![](_page_11_Picture_5.jpeg)

![](_page_11_Picture_7.jpeg)

5. To add a new case, click  $\mbox{Cases}$  to bring down the sub-menu, then click  $\mbox{New}$  Case.

| = ADMIN CASE          |                      |                           | 2 |
|-----------------------|----------------------|---------------------------|---|
| 🟠 Dashboard           | 🖵 dashboard          |                           |   |
| 🗐 Cases 🗸 🗸           | 👫 Home / 🗆 Dashboard |                           |   |
| New Case<br>View Case |                      |                           |   |
| Search Case           |                      |                           |   |
| Settings ~            |                      |                           |   |
|                       |                      |                           |   |
|                       |                      |                           |   |
|                       | © Systems [          | Development Division 2021 |   |

6. Provide required details then click **Submit.** 

| = ADMIN CASE | MONITORING                    |                          |   |  |  |  |  |  |
|--------------|-------------------------------|--------------------------|---|--|--|--|--|--|
| 🟠 Dashboard  | NEW FORMAL CHARGE             |                          |   |  |  |  |  |  |
| Cases >      | 📽 Home / 🗐 Formal Charge      | / 🗟 New Formal Charge    |   |  |  |  |  |  |
| Settings >   | Formal Charge Details         |                          |   |  |  |  |  |  |
|              | Year                          | 2022                     |   |  |  |  |  |  |
|              | Date Received                 |                          |   |  |  |  |  |  |
|              | Administrative Case<br>Number |                          |   |  |  |  |  |  |
|              | IID/RID Reference<br>Number   |                          |   |  |  |  |  |  |
|              | Name Respondent(s)            |                          |   |  |  |  |  |  |
|              |                               |                          |   |  |  |  |  |  |
|              | Designation                   |                          |   |  |  |  |  |  |
|              | Place of Assignment           |                          |   |  |  |  |  |  |
|              | Region                        | Select Region            | ~ |  |  |  |  |  |
|              | Employment Status             | Select Employment Status | ~ |  |  |  |  |  |
|              | Offense Type                  | Select Offense Type      | ~ |  |  |  |  |  |
|              | Offense/s Charged             |                          |   |  |  |  |  |  |
|              | Offense Details               |                          |   |  |  |  |  |  |
|              |                               | Submit Back              |   |  |  |  |  |  |

7. To view list of Formal Charges, click **View Case**, then click **View** for case details.

![](_page_13_Picture_1.jpeg)

| Offense Details                            | Offense Details TARDY FOR 3 CONSECUTIVE WEEKS FOR THE MONTH ON MAY, 2021 |                          |                                     |                    |                    |  |
|--------------------------------------------|--------------------------------------------------------------------------|--------------------------|-------------------------------------|--------------------|--------------------|--|
| Date Received                              |                                                                          | 2021-11-09               | 2021-11-09                          |                    |                    |  |
| Assigned Office                            |                                                                          | Ma. Brimar T Makasiar    |                                     |                    |                    |  |
| Current Status                             |                                                                          | Received Approved Recomm | nendation                           |                    |                    |  |
|                                            |                                                                          |                          |                                     |                    | Back               |  |
| Formal Charge                              | Status                                                                   |                          |                                     |                    |                    |  |
| Formal Charge<br>Status Date               | Status<br>Action Taken                                                   |                          | Created By                          | Status             | Action             |  |
| Formal Charge<br>Status Date<br>2021-11-17 | Status Action Taken Served Formal Charge                                 |                          | Created By<br>Ma. Brimar T Makasiar | Status<br>Approved | Action<br>Approved |  |

# 8. To update case status, click **update** then click **save** to record changes.

| = ADMIN CASE | MONITORING          |                           |                |                     |                                 |              | <u>()</u> , |
|--------------|---------------------|---------------------------|----------------|---------------------|---------------------------------|--------------|-------------|
| 🟠 Dashboard  |                     | ARGE                      |                |                     |                                 |              |             |
| Cases >      | Home / Errmal Cha   | urge / 🖻 List             |                |                     |                                 |              |             |
| Settings >   |                     |                           |                |                     |                                 |              |             |
|              | Q Search by Subject | Search                    |                |                     |                                 |              |             |
|              |                     |                           |                |                     | _                               |              |             |
|              | Admin Case Number   | Reference Number          | Subject        | Place of Assignment | Designation                     | Days Pending | Action      |
|              | T-00989             | IId-3232                  | dsfgsgsg       | sdfsdfsdf           | dsfgsdgsd                       | 93           | Viev Update |
|              | 20111532            | 20111532                  | Juan Dela Cruz | National Office     | Systems Development<br>Division | 90           | View Update |
|              | A12345              | 112345                    | Test           | ds                  | Test                            | 90           | View Update |
|              | dff                 | fs                        | sdf            | dfs                 | sfsd                            | 90           | View Update |
|              | 98765-2021          | 12345                     | MILEY CYRUS    | FINANCE DIVISION    | REVENUE OFFICER I               | 79           | View Update |
|              | PAD 123123          | IID 123123                | MARIE TEST     | FINANCE DIVISION    | REVENUE OFFICER                 | 79           | View Update |
|              | RR7A-ADM-21-00001   | RR7A-RID-ADM-21-<br>00001 | JANE DOE       | RDO 40              | ADMIN OFFICER I                 | 70           | View Update |

| = ADMIN CASE MONITORING |                            |               |                                                          |  |  |  |  |  |
|-------------------------|----------------------------|---------------|----------------------------------------------------------|--|--|--|--|--|
| බ් Dashboard            | Deshboard                  |               |                                                          |  |  |  |  |  |
| Cases >                 |                            | -             |                                                          |  |  |  |  |  |
| Cattings .              | ★ Home / E Formal Charge / | Update Status |                                                          |  |  |  |  |  |
|                         | 🏳 Formal Charge Details    |               |                                                          |  |  |  |  |  |
|                         | Description                |               | Details                                                  |  |  |  |  |  |
|                         | Year                       |               | 2021                                                     |  |  |  |  |  |
|                         | Region                     |               | 14-Tacloban City                                         |  |  |  |  |  |
|                         | Admin Case Number          |               | 98765-2021                                               |  |  |  |  |  |
|                         | Reference Number           |               | 12345                                                    |  |  |  |  |  |
|                         | Respondent(s)              |               | MILEY CYRUS                                              |  |  |  |  |  |
|                         | Designation                |               | REVENUE OFFICER I                                        |  |  |  |  |  |
|                         | Place of Assignment        |               | FINANCE DIVISION                                         |  |  |  |  |  |
|                         | Employment Status          |               | Active                                                   |  |  |  |  |  |
|                         | Offense                    |               | HABITUAL TARDINESS                                       |  |  |  |  |  |
|                         | Offense Type               |               | Light Offense                                            |  |  |  |  |  |
|                         | Offense Details            |               | TARDY FOR 3 CONSECUTIVE WEEKS FOR THE MONTH ON MAY, 2021 |  |  |  |  |  |
|                         | Date Received              |               | 2021-11-09                                               |  |  |  |  |  |
|                         | Current Status             |               | Received Approved Recommendation                         |  |  |  |  |  |
|                         | Assigned Officer           |               | Ma. Brimar T Makasiar                                    |  |  |  |  |  |
|                         | Last Action Taken          |               | Schedule for Formal Investigation/Hearing                |  |  |  |  |  |
|                         | Disposition                |               |                                                          |  |  |  |  |  |
|                         |                            | Select status | · · · · · · · · · · · · · · · · · · ·                    |  |  |  |  |  |
|                         | Select Status              |               |                                                          |  |  |  |  |  |
|                         | Remarks                    |               |                                                          |  |  |  |  |  |
|                         |                            |               |                                                          |  |  |  |  |  |
|                         |                            |               |                                                          |  |  |  |  |  |
|                         | (                          | Save          |                                                          |  |  |  |  |  |
|                         |                            |               |                                                          |  |  |  |  |  |

# E. CHIEF/ASST. CHIEF (PAD)/(LD)

- 1. Open web browser.
- 2. On the address bar, enter <a href="https://mmac.bir.gov.ph/mmac">https://mmac.bir.gov.ph/mmac</a>

3. Enter your username and password on the fields provided and click **Login** button.

![](_page_16_Picture_4.jpeg)

| ADMIN CASE  | MONITORING                    |               |              |               |             | 2      |
|-------------|-------------------------------|---------------|--------------|---------------|-------------|--------|
| 🟠 Dashboard | 🗖 DASHBOARD                   |               |              |               |             |        |
| Cases >     | ☆ Home / □ Dashboard          |               |              |               |             |        |
| Reports >   |                               |               |              |               |             |        |
|             |                               |               | Formal       | Charge        |             |        |
|             | 0<br>UNASSIGNED               | 4<br>ASSIGNED | 0<br>PENDING | O<br>APPROVED | 0<br>CLOSED |        |
|             | Registered Users For Approv   | al            |              |               |             |        |
|             | Registration ID               |               | Full Name    | Designation   |             | Action |
|             | No Users Pending for Approval |               |              |               |             |        |

#### ■ ADMIN CASE MONITORING 2 🟠 Dashboard DASHBOARD Cases 🖀 Home / 💻 Dashboard Formal Charge Reports 0 0 0 0 UNASSIGNED PENDING Registered Users For Approval Full Name Registration ID Designation Action No Users Pending for Approval $\bigcirc$ 🟠 Dashboard FORMAL CHARGE Cases 🖀 Home / 🗐 Formal Charge / 🗎 List Dist of Formal Charge Admin Case Number Reference Numbe Subject Place of Assignment Designation Days Pending Action IId-3232 T-00989 dsfgsgsg dsfgsdgsd View sdfsdfsdf 93 20111532 Systems Development Division 20111532 Juan Dela Cruz National Office 90 A12345 I12345 Test ds Test 90 View View fs sdf dff dfs sfsd 90 98765-2021 12345 MILEY CYRUS FINANCE DIVISION REVENUE OFFICER I 79 View IID 123123 MARIE TEST REVENUE OFFICER View PAD 123123 FINANCE DIVISION 79 RID-56789 JAMIROOUAI BALAJUJU REVENUE OFFICER I 12345 FINANCE 79 View 1234-20<mark>21</mark> 122323 Juan Dela Cruz Regional Investigation ... Admininstrative Assistant III 69 View

## 5. To view list of Formal Charges, click View Case, then click View for case details

| ADMIN CASE MONITORING |                                    |                              |  |  |  |  |  |  |  |
|-----------------------|------------------------------------|------------------------------|--|--|--|--|--|--|--|
| 🔓 Dashboard           | FORMAL CHARGE                      |                              |  |  |  |  |  |  |  |
| Cases >               |                                    |                              |  |  |  |  |  |  |  |
| Reports >             | Home / 🗐 Formal Charge / 🖻 Details |                              |  |  |  |  |  |  |  |
| ×.                    | Formal Charge Details              |                              |  |  |  |  |  |  |  |
|                       | Description                        | Details                      |  |  |  |  |  |  |  |
|                       | Year                               | 2021                         |  |  |  |  |  |  |  |
|                       | Region                             | 7B-East NCR                  |  |  |  |  |  |  |  |
|                       | Administrative Case Number         | 20111532                     |  |  |  |  |  |  |  |
|                       | IID/RID Reference Number           | 20111532                     |  |  |  |  |  |  |  |
|                       | Respondent(s)                      | Juan Dela Cruz               |  |  |  |  |  |  |  |
|                       | Designation                        | Systems Development Division |  |  |  |  |  |  |  |
|                       | Place of Assignment                | National Office              |  |  |  |  |  |  |  |
|                       | Employment Status                  | Resigned                     |  |  |  |  |  |  |  |
|                       | Offense Type                       | Grave Offense                |  |  |  |  |  |  |  |
|                       | Offense                            | Test                         |  |  |  |  |  |  |  |
|                       | Offense Details                    | Test                         |  |  |  |  |  |  |  |
|                       | Date Received                      | 2021-11-04                   |  |  |  |  |  |  |  |
|                       | Assigned Officer                   | Aristotle H Bonifacio        |  |  |  |  |  |  |  |
|                       | Current Status                     | Assigned                     |  |  |  |  |  |  |  |
|                       | Action Taken Remarks               | Back                         |  |  |  |  |  |  |  |

6. To assign Formal Charge, click **assign**, provide required details, then click **Save.** 

| = ADMIN CASE MONITORING |                    |                 |                |                           |                                |                |             |
|-------------------------|--------------------|-----------------|----------------|---------------------------|--------------------------------|----------------|-------------|
| 🟠 Dashboard             | Admin Cours Number | Deferrer Newber | Cublicati      | Disco of Assistances      | Destruction                    | Deve Devediere | A . Mark    |
| Cases >                 | PAD 999 111        | IID 666 000     | Freddie Memory | RDO 31                    | Revenue Collection             | 69             | View        |
| Reports >               | PAD 768 123        | IID 987 444     | Paul Gorge     | ITAD                      | Legal Assistant II             | 69             | View        |
|                         | PAD 654 777        | IID 333 111     | Rey Valencia   | Procurement Division      | Administrative Assistant<br>II | 69             | View        |
|                         | pad123456          | iid456456       | caloy calay    | RDO19                     | ROI                            | 63             | View        |
|                         | PAD 876 777        | IID 777 666     | Rico Banko     | General Services Division | Utility                        | 63             | View        |
|                         | PAD 654 565        | IID 098 678     | Bob Hoi        | RDO 3                     | Revenue Officer I              | 63             | View        |
|                         | PAD 446 789        | IID 098 765     | Tiño Engkanto  | RDO 7                     | Revenue Officer IV             | 0              | Assign      |
|                         | PAD 675 675        | IID 654 321     | Harry Duque    | RDO 27                    | Revenue Officer III            | 0              | Assign View |
|                         | 23132312           | 32324           | Test           | Test                      | Test                           | 0              | View        |
|                         |                    |                 | << < 1         | 2 > >>                    |                                |                |             |

| ■ ADMIN CASE I | MONITORING                     | 💽 Maria Florinda Z Bacena 🔻                                                                                                    |
|----------------|--------------------------------|----------------------------------------------------------------------------------------------------|
| 🟠 Dashboard    | ASSIGN FORMA                   | L CHARGE                                                                                                    |
| Cases >        | 🏶 Home / 🗐 Formal Charge       | Assign Formal Charge                                                                                                    |
| Reports >      | Formal Charge Details          |                                                                                                    |
|                | Year                           | 2021                                                                                                    |
|                | Region                         | 2-CAR                                                                                                    |
|                | Admin Case Reference<br>Number | PAD 446 789                                                                                                    |
|                | IID/RID Reference<br>Number    | IID 098 765                                                                                                    |
|                | Subject                        | Tiño Engkanto Person complained of)                                                                                                    |
|                | Designation                    | Revenue Officer IV                                                                                                    |
|                | Place of Assignment            | RDO 7                                                                                                    |
|                | Employment Status              | Retired                                                                                                    |
|                | Offense Type                   | Grave Offense                                                                                                    |
|                | Offense/s Charged              | Gross Neglect of Duty                                                                                                    |
|                | Offense Details                | Failed to terminate tax investigation<br>Select Hearing Officer<br>Ma. Brimar T Makaslar<br>Aristotle H Bonifacio<br>Williard P. De Leon |
|                | Date Received                  | Monnie B Morales<br>Ma. Eva Z Paner<br>Eden M Robrigado                                                                                  |
|                | Hearing Officer                | Select Hearing Officer                                                                                                    |
|                |                                | Save                                                                                                    |

| ■ ADMIN CASE MO | NITORING                                            |                                                   |                       | 0      |                 |
|-----------------|-----------------------------------------------------|---------------------------------------------------|-----------------------|--------|-----------------|
| යි Dashboard    | FORMALCHARGE                                        |                                                   |                       |        |                 |
| E Cases >       |                                                     |                                                   |                       |        |                 |
|                 | Home / 🖹 Formal Charge / 🖹 Details                  |                                                   |                       |        |                 |
|                 | Formal Charge Details                               |                                                   |                       |        |                 |
|                 | Description                                         | Details                                           |                       |        |                 |
|                 | Year                                                | 2021                                              |                       |        |                 |
|                 | Region                                              | 6-Manila                                          |                       |        |                 |
|                 | Administrative Case Number                          | A12345                                            |                       |        |                 |
|                 | IID/RID Reference Number                            | 112345                                            |                       |        |                 |
|                 | Respondent(s)                                       | Test                                              |                       |        |                 |
|                 | Designation                                         | Test                                              |                       |        |                 |
|                 | Place of Assignment                                 | ds                                                |                       |        |                 |
|                 | Employment Status                                   | Active                                            |                       |        |                 |
|                 | Offense Type                                        | Less Grave Offense                                |                       |        |                 |
|                 | Offense                                             | asd                                               |                       |        |                 |
|                 | Offense Details                                     | sad                                               |                       |        |                 |
|                 | Date Received                                       | 2021-11-01                                        |                       |        |                 |
|                 | Assigned Officer                                    | Aristotle H Bonifacio                             |                       |        |                 |
|                 | Current Status                                      | Filed FC and Transmitted Docket to PAD            |                       |        |                 |
|                 | Action Taken Remarks                                |                                                   |                       |        | Back            |
| 4               | Formal Charge Status                                |                                                   |                       |        |                 |
|                 | Status Date Action Taken                            |                                                   | Created By            | Status | Action          |
|                 | 2021-11-26 Subject case docket was received by Rele | easing Officer for transmittal to IAS for review. | Aristotle H Bonifacio | Draft  | Return Reviewed |
|                 | 2021-11-26 Subject case docket was received by Rele | easing Officer for transmittal to IAS for review. | Aristotle H Bonifacio | Draft  | Return Reviewed |

# 7. To update action, click **action taken** or **remarks.**

# F. HEARING OFFICER (PAD)/(LD)

- 1. Open web browser.
- 2. On the address bar, enter <a href="https://mmac.bir.gov.ph/mmac">https://mmac.bir.gov.ph/mmac</a>

3. Enter your username and password on the fields provided and click **Login** button.

| Ð        |                  |
|----------|------------------|
| Email    | å                |
| Password | Ð                |
| Login    |                  |
| Sign Up  |                  |
|          | Forgot Password? |

![](_page_21_Picture_6.jpeg)

# 5. To view list of Formal Charges, click **View Case**, then click **View** for case details

| = ADMIN CASE             | MONITORING            |                  |                |                           |                                  | 1            | 3      |
|--------------------------|-----------------------|------------------|----------------|---------------------------|----------------------------------|--------------|--------|
| 🟠 Dashboard              |                       | )                |                |                           |                                  |              |        |
| 🗐 Cases 🗸 🗸              | 🏶 Home / 🖵 Dashboard  |                  |                |                           |                                  |              |        |
| View Case<br>Search Case |                       |                  |                |                           |                                  |              |        |
| 🗐 View Tasks 🗸           |                       |                  |                |                           |                                  |              |        |
| 🛢 Settings 🗸 🗸           |                       |                  |                |                           |                                  |              |        |
|                          |                       |                  |                |                           |                                  |              |        |
|                          |                       |                  |                |                           |                                  |              |        |
|                          |                       |                  | © Sy           | stems Development Divisio | n 2021                           |              |        |
|                          |                       |                  |                |                           |                                  |              |        |
| = ADMIN CASE             |                       |                  |                |                           |                                  |              | 3      |
| 🛱 Dashboard              | FORMAL CHA            | ARGE             |                |                           |                                  |              |        |
| Cases >                  | 🋠 Home / 🗐 Formal Cha | arge / 🖹 List    |                |                           |                                  |              |        |
| View Tasks >             | Dist of Formal Charge |                  |                |                           |                                  |              |        |
| Settings >               | Q Search by Subject   | Search           |                |                           |                                  |              |        |
|                          | Admin Case Number     | Reference Number | Subject        | Place of Assignment       | Designation                      | Days Pending | Action |
|                          | T-00989               | IId-3232         | dsfgsgsg       | sdfsdfsdf                 | dsfgsdgsd                        | 93           |        |
|                          | 20111532              | 20111532         | Juan Dela Cruz | National Office           | Systems Development<br>Division  | 90           | View   |
|                          | A12345                | 112345           | Test           | ds                        | Test                             | 90           | View   |
|                          | dff                   | fs               | sdf            | dfs                       | sfsd                             | 90           | View   |
|                          | 1234-2021             | 122323           | Juan Dela Cruz | Regional Investigation    | Admininstrative<br>Assistant III | 69           | View   |
|                          | Showing 5 records     |                  |                |                           |                                  |              |        |
|                          |                       |                  |                |                           |                                  |              |        |

| ■ ADMIN CASE MO | NITORING                           |                              |
|-----------------|------------------------------------|------------------------------|
| 🟠 Dashboard     | FORMAL CHARGE                      |                              |
| E Cases         |                                    |                              |
| E View Tasks    | Home / 🗐 Formal Charge / 📑 Details |                              |
| P ~~~           | Formal Charge Details              |                              |
| Settings >      | Description                        | Details                      |
|                 | Year                               | 2021                         |
|                 | Region                             | 7B-East NCR                  |
|                 | Administrative Case Number         | 20111532                     |
|                 | IID/RID Reference Number           | 20111532                     |
|                 | Respondent(s)                      | Juan Dela Cruz               |
|                 | Designation                        | Systems Development Division |
|                 | Place of Assignment                | National Office              |
|                 | Employment Status                  | Resigned                     |
|                 | Offense Type                       | Grave Offense                |
|                 | Offense                            | Test                         |
|                 | Offense Details                    | Test                         |
|                 | Date Received                      | 2021-11-04                   |
|                 | Assigned Officer                   | Aristotle H Bonifacio        |
|                 | Current Status                     | Assigned                     |
|                 | Action Taken Remarks               | Back                         |

6. To add action, click **Action Taken** then click **Save** to record changes.

| = ADMIN CASE MO |                                                  |                       |
|-----------------|--------------------------------------------------|-----------------------|
| 🛱 Dashboard     | Region                                           |                       |
|                 | Administrative Case Nu Drafted decision on case. |                       |
| E Cases         | IID/RID Reference Num                            | 2011/5/2              |
| 🗐 View Tasks 🗳  | Respondent(s)                                    | Close Save            |
| Settings >      | Designation                                      |                       |
|                 | Place of Assignment                              | National Office       |
|                 | Employment Status                                | Resigned              |
|                 | Offense Type                                     | Grave Offense         |
|                 | Offense                                          | Test                  |
|                 | Offense Details                                  | Test                  |
|                 | Date Received                                    | 2021-11-04            |
|                 | Assigned Officer                                 | Aristotle H Bonifacio |
|                 | Current Status                                   | Assigned              |
|                 | Action Taken Remarks                             | Back                  |

#### **G. ENCODER - Finance Division**

- 1. Open web browser.
- 2. On the address bar, enter <u>https://mmac.bir.gov.ph/mmac</u>

3. Enter your username and password on the fields provided and click **Login** button.

|          | å                |
|----------|------------------|
| Password | Ð                |
| Login    |                  |
| Sign U   | 9                |
|          | Forgot Password? |

4. Upon successful login, user will be directed to the Admin Case Monitoring dashboard.

|             | MONITORING         |                                     |  |
|-------------|--------------------|-------------------------------------|--|
| 🔓 Dashboard | DASHBOARD          |                                     |  |
| Finance >   | Home / 🖵 Dashboard |                                     |  |
|             |                    |                                     |  |
|             |                    |                                     |  |
|             |                    |                                     |  |
|             |                    |                                     |  |
|             |                    | © Systems Development Division 2021 |  |

5. To add Unreported/Unremitted Collection, click **Finance** to bring down the submenu, then click **New.** 

![](_page_24_Picture_8.jpeg)

# 6. Provide required details then click **Save.**

| = ADMIN CASE | MONITORING                                                   |                    |  |  |  |  |  |  |  |
|--------------|--------------------------------------------------------------|--------------------|--|--|--|--|--|--|--|
| 🟠 Dashboard  | NEW UNREPORTTED/UNREMITTED COLLECTION                        |                    |  |  |  |  |  |  |  |
| Finance >    | 🍿 Home / 🗐 Finance / 🖹 New Unreportted/Unremitted Collection |                    |  |  |  |  |  |  |  |
|              | Unreported/Unremitted Collection Details                     |                    |  |  |  |  |  |  |  |
|              | Year                                                         | 2022               |  |  |  |  |  |  |  |
|              | RDO Number                                                   |                    |  |  |  |  |  |  |  |
|              | Revenue Collection<br>Officer                                |                    |  |  |  |  |  |  |  |
|              | Assigned Municipalities                                      |                    |  |  |  |  |  |  |  |
|              | Unremitted/Unreported                                        | Revenue Collection |  |  |  |  |  |  |  |
|              | Over Remittance                                              | Revenue Collection |  |  |  |  |  |  |  |
|              | Action Taken                                                 |                    |  |  |  |  |  |  |  |
|              | Remarks                                                      |                    |  |  |  |  |  |  |  |
|              |                                                              | Save Cancel        |  |  |  |  |  |  |  |

## 7. To view List of Unreported/Unremitted Collection, click View.

| ■ ADMIN CASE   | MONITORIN    | G                               |                                         |                        |                 |              | (         | 3       |         |
|----------------|--------------|---------------------------------|-----------------------------------------|------------------------|-----------------|--------------|-----------|---------|---------|
| 🟠 Dashboard    | DASHE        | BOARD                           |                                         |                        |                 |              |           |         |         |
| Finance ~      | 🖀 Home / 🖵 I | Dashboard                       |                                         |                        |                 |              |           |         |         |
| View<br>Réport | )            |                                 |                                         |                        |                 |              |           |         |         |
|                |              |                                 |                                         |                        |                 |              |           |         |         |
|                |              |                                 | © Systems                               | Development Div        | vision 2021     |              |           |         |         |
| = ADMIN CASE   | MONITORIN    | IG                              |                                         |                        |                 |              | j)        | 8       |         |
| 🟠 Dashboard    | UNREP        | ORTTED/UNREMIT                  | TED COLLECTION                          | 1                      |                 |              |           |         |         |
| Finance >      | 🖀 Home / 🗐 I | Finance / 🖹 List of Unreported/ | Unremitted Collection                   |                        |                 |              |           |         |         |
|                | Dist of Unre | eported/Unremitted Collection   |                                         |                        |                 |              |           |         |         |
|                | RDO Code     | Revenue Collection Officer      | Assigned Municipality/ies               | Unremitted             | Over Remittance | Action Taken | Remarks   | Status  | Action  |
|                | 28           | TEST CASE                       | TEST CASE                               | N/A                    | N/A             | TEST CASE    | TEST CASE | PENDING | Details |
|                |              |                                 | Total Items: 1 Pa<br>First Previous 1 I | ge 1 of 1<br>Next Last |                 |              |           | Add N   | lew     |
|                |              |                                 |                                         |                        |                 |              |           |         |         |

## H. CHIEF - Finance Division

- 1. Open web browser.
- 2. On the address bar, enter <a href="https://mmac.bir.gov.ph/mmac">https://mmac.bir.gov.ph/mmac</a>

3. Enter your username and password on the fields provided and click **Login** button.

![](_page_26_Picture_4.jpeg)

| ■ ADMIN CASE | MONITORING                      |              |               |        |  |  |  |  |  |
|--------------|---------------------------------|--------------|---------------|--------|--|--|--|--|--|
| 🟠 Dashboard  | DASHBOARD                       |              |               |        |  |  |  |  |  |
| Finance >    | 🏶 Home / 🖵 Dashboard            |              |               |        |  |  |  |  |  |
|              | All(Complaints/Formal Charge)   |              |               |        |  |  |  |  |  |
|              | 0<br>UNASSIGNED                 | 3<br>PENDING | 0<br>APPROVED | D<br>D |  |  |  |  |  |
|              | 🛱 Registered Users For Approval |              |               |        |  |  |  |  |  |
|              | Registration ID                 | Full Name    | Designation   | Action |  |  |  |  |  |
|              | No Users Pending for Approval   |              |               |        |  |  |  |  |  |

5. To view List of Unreported/Unremitted Collection, click **Finance** to bring down sub-menu, then click **View.** 

| = ADMIN CASE            | MONITORIN     | 1G                                      |                                       |                        |                             |                  |                      |        |        |
|-------------------------|---------------|-----------------------------------------|---------------------------------------|------------------------|-----------------------------|------------------|----------------------|--------|--------|
| 🟠 Dashboard             | 🗖 DASHI       | BOARD                                   |                                       |                        |                             |                  |                      |        |        |
| Finance ~               | 🖀 Home / 🖵    | Dashboard                               |                                       |                        |                             |                  |                      |        |        |
| Report                  |               | GNED                                    | All(Compla<br>3<br>PENDING            | ints/For               | Mal Charge<br>0<br>Approved | e)<br>0<br>closi | ED                   |        |        |
|                         | Registered    | I Users For Approval                    | Full Name                             |                        | Decimation                  |                  |                      |        |        |
|                         | No Users Pend | ding for Approval                       | Full Name                             |                        | Designation                 |                  | AC                   |        |        |
| ■ ADMIN CASE            | MONITORIN     | ١G                                      |                                       |                        |                             |                  | )                    | 3      |        |
| Dashboard     Finance > |               |                                         |                                       | 1                      |                             |                  |                      |        |        |
|                         | A Home / E    | Finance Elist of Unreported/            | Unremitted Collection                 |                        |                             |                  |                      |        |        |
|                         | D List of Unr | eported/Unremitted Collection           |                                       |                        |                             |                  |                      |        |        |
|                         | RDO Code      | Revenue Collection Officer<br>TEST CASE | Assigned Municipality/ies             | Unremitted             | Over Remittance             | Action Taken     | Remarks<br>TEST CASE | Status | Action |
|                         |               |                                         | Total Items: 1 Pa<br>First Previous 1 | ge 1 of 1<br>Next Last |                             |                  |                      | Add N  | lew    |

6. To approve Newly Encoded Unreported/Unremitted Collection, go to List of Unreported/Unremitted Collection then click **Approve.** 

| = ADMIN CAS | E MONITORI                                                                                                    |                            |                           |            |                 |              |                       |          | nief ≁  |
|-------------|----------------------------------------------------------------------------------------------------|----------------------------|---------------------------|------------|-----------------|--------------|-----------------------|----------|---------|
| 🟠 Dashboard |                                                                                                    | PORTTED/UNREN              | AITTED COLLECT            | TION       |                 |              |                       |          |         |
| Finance >   | Home /                                                                                                    | Finance / List of Unrepor  | ted/Unremitted Collection |            |                 |              |                       |          |         |
|             | RDO Code                                                                                                    | Revenue Collection Officer | Assigned Municipality/ies | Unremitted | Over Remittance | Action Taken | Remarks               | Status   | Action  |
|             | 110                                                                                                    | Marvin Valle               | San Juan                  | 1000       | 997             | test         | Sample return remarks | APPROVED | Details |
|             | 100 Marvin Valle Carmona 1000 N/A No Data No Data (P221014)<br>Total Items: 2 Page 1 of 1<br>First Previous 1 Next Last |                            |                           |            |                 |              |                       |          |         |

7. To update action taken, click **Details**, then click **Update Action Taken** or **Update Remarks.** 

| = ADMIN CASE M |              |                                |                           |                                       |                 |              |                       |          | nief 🕶  |
|----------------|--------------|--------------------------------|---------------------------|---------------------------------------|-----------------|--------------|-----------------------|----------|---------|
| බ Dashboard    |              | PORTTED/UNREN                  | AITTED COLLEC             | TION                                  |                 |              |                       |          |         |
| Finance >      |              | I OKTTED/ ONKER                |                           | non                                   |                 |              |                       |          |         |
|                | A Home /     | Finance / 🖹 List of Unrepor    | ted/Unremitted Collection |                                       |                 |              |                       |          |         |
|                | 戶 List of Un | reported/Unremitted Collection | on                        |                                       |                 |              |                       |          |         |
|                | RDO Code     | Revenue Collection Officer     | Assigned Municipality/ies | Unremitted                            | Over Remittance | Action Taken | Remarks               | Status   | Action  |
|                | 110          | Marvin Valle                   | San Juan                  | 1000                                  | 997             | test         | Sample return remarks | APPROVED | Details |
|                | 100          | Marvin Valle                   | Carmona                   | 1000                                  | N/A             | No Data      | No Data               | PENDING  | Approve |
|                |              |                                | Total Iten<br>First Prev  | ns: 2 Page 1 of 1<br>ious 1 Next Last |                 |              |                       |          |         |
|                |              |                                |                           |                                       |                 |              |                       |          |         |
|                |              | NG                             |                           |                                       |                 |              |                       |          | Chief   |
|                |              | Update .                       | Action Taken              | >                                     |                 |              |                       | _        | Giller  |
| 🟠 Dashboard    | A Home /     | Finance /                      |                           |                                       |                 | ×            |                       |          |         |
| 🗐 Finance 🛛 🔸  | に Unreport   | tted/Unremitt                  |                           |                                       |                 |              |                       |          |         |
|                | Description  | on                             |                           |                                       |                 | _            |                       |          |         |
|                | Year         |                                |                           |                                       | Close           | Save         |                       |          |         |
|                | RDO Cod      | e                              | 110                       |                                       |                 |              |                       |          |         |
|                | Revenue      | Collection Officer             | Marvin Va                 | ille                                  |                 |              |                       |          |         |
|                | Assigned     | Municipality/ies               | San Juan                  |                                       |                 |              |                       |          |         |
|                | Unremitte    | ed                             | 1000                      |                                       |                 |              |                       |          |         |
|                | Over Rem     | nittance                       | 997                       |                                       |                 |              |                       |          |         |
|                | Action Ta    | ken                            | test                      |                                       |                 |              |                       |          |         |
|                | Remarks      |                                | Sample re                 | turn remarks                          |                 |              |                       |          |         |
|                | Status Da    | ite                            | 2022-02-                  | 03                                    |                 |              |                       |          |         |
|                | BackTat      | int                            | Lindata Romarka           |                                       |                 |              |                       |          |         |
|                | Dack 101     |                                | Ciscade Nernarks          |                                       |                 |              |                       |          |         |

| = ADMIN CASE N | IONITORING                                  | E FD N CI                                                                                                    |  |
|----------------|---------------------------------------------|----------------------------------------------------------------------------------------------------|--|
| ជា Dashboard   | Home / Finance /                            | , and the second second s |  |
| E Finance >    | D Unreportted/Unremitte                     |                                                                                                    |  |
|                | Description<br>Year                         | Close Save                                                                                                    |  |
|                | RDO Code                                    | 110                                                                                                    |  |
|                | Revenue Collection Officer                  | Marvin Valle                                                                                                    |  |
|                | Assigned Municipality/ies                   | San Juan                                                                                                    |  |
|                | Unremitted                                  | 1000                                                                                                    |  |
|                | Over Remittance                             | 997                                                                                                    |  |
|                | Action Taken                                | test                                                                                                    |  |
|                | Remarks                                     | Sample return remarks                                                                                                    |  |
|                | Status Date                                 | 2022-02-03                                                                                                    |  |
|                | Back To List Update Action Taken Update Rem | arks                                                                                                    |  |

#### I. REPORTS

- 1. Open web browser.
- 2. On the address bar, enter <a href="https://mmac.bir.gov.ph/mmac">https://mmac.bir.gov.ph/mmac</a>

3. Enter your username and password on the fields provided and click **Login** button.

| 0        | I               |
|----------|-----------------|
| Email    | å               |
| Password | Ð               |
| Logir    | i l             |
| Sign O   | P.              |
|          | Forgot Password |

|               |                    |                              |                                     |                                 | ()     |
|---------------|--------------------|------------------------------|-------------------------------------|---------------------------------|--------|
| 🟠 Dashboard   |                    |                              |                                     |                                 |        |
| Cases >       | # Home / Darbhoard |                              |                                     |                                 |        |
| Complaints >  |                    |                              |                                     |                                 |        |
| Finance >     | Devictoria ID      | Full Manue                   | Designation                         | 0.00                            | Antina |
| 🗐 Reports 🔹 🔸 | 9                  | MARIA FLORINDA ZAMORA BACENA | Division Chief                      | Personnel Adjudication Division | Action |
|               |                    |                              |                                     |                                 |        |
|               |                    |                              |                                     |                                 |        |
|               |                    |                              |                                     |                                 |        |
|               |                    |                              |                                     |                                 |        |
|               |                    |                              |                                     |                                 |        |
|               |                    |                              |                                     |                                 |        |
|               |                    |                              | © Systems Development Division 2021 |                                 |        |
|               |                    |                              |                                     |                                 |        |
|               |                    |                              |                                     |                                 |        |
|               |                    |                              |                                     |                                 |        |

5. To view Monthly Accomplishment Report on Administrative/Criminal Cases, Inventory of Pending Administrative Cases and List of Inventory of Pending Criminal Cases, click **Reports**, then click **Cases**.

|                |                          |                              |                                     |                                 | <u> </u> |  |
|----------------|--------------------------|------------------------------|-------------------------------------|---------------------------------|----------|--|
| 🟠 Dashboard    | DASHBOARD                |                              |                                     |                                 |          |  |
| 🗐 Cases 🗸 🗸    | # Home / Dashhoard       | 4                            |                                     |                                 |          |  |
| 🗐 Complaints 🗸 | 101 Desistered Licen For | W Home / E Dashoosto         |                                     |                                 |          |  |
| Finance 🗸      |                          | Pulline -                    |                                     | ort                             |          |  |
| 🗐 Reports 🗸 🗸  | 9                        | MARIA FLORINDA ZAMORA BACENA | Division Chief                      | Personnel Adjudication Division | Antim    |  |
| Cases          |                          |                              |                                     |                                 |          |  |
| Complainta     |                          |                              |                                     |                                 |          |  |
|                |                          |                              |                                     |                                 |          |  |
|                |                          |                              |                                     |                                 |          |  |
|                |                          |                              |                                     |                                 |          |  |
|                |                          |                              |                                     |                                 |          |  |
|                |                          |                              | © Systems Development Division 2021 |                                 |          |  |
|                |                          |                              | o systems betelopment Division 2021 |                                 |          |  |
|                |                          |                              |                                     |                                 |          |  |
|                |                          |                              |                                     |                                 |          |  |

6. To view Monthly Accomplishment Report on Administrative/Criminal Cases, List of Complaints/Denunciations Received, List of Approved Formal Charge/Closing Report and List of Administrative Cases Forwarded to IID (Grave or Less Grave Offense), click **Reports**, then click **Complaints**.

| = ADMINCASE    |                      |                              |                                     |                                 | lesus 🕶 |
|----------------|----------------------|------------------------------|-------------------------------------|---------------------------------|---------|
| 🟠 Dashboard    | 🖵 dashboard          | )                            |                                     |                                 |         |
| 🗐 Cases 🗸 🗸    |                      |                              |                                     |                                 |         |
| 🗐 Complaints 🗸 |                      |                              |                                     |                                 |         |
| 🗐 Finance 🗸    | Registered Users For | Approval                     |                                     |                                 |         |
| 🗐 Renorts 🗤    | Registration ID      | Full Name                    | Designation                         | Office                          | Action  |
| Cases          | 9                    | MARIA FLORINDA ZAMORA BACENA | Division Chief                      | Personnel Adjudication Division | Approve |
| Complainta     |                      |                              |                                     |                                 |         |
|                |                      |                              | © Systems Development Division 2021 |                                 |         |